# SDM によるルータ設定の基礎

## 内容

概要 前提条件 要件 使用するコンポーネント 表記法 設定 ネットワーク図 インターフェイス設定 NAT 設定 <u>ルーティン</u>グ設定 その他の設定 CLI での設定 確認 トラブルシ<u>ュート</u> SDM の 64 ビット OS との互換性 Web ブラウザから SDM <u>を起動できない</u> エラー:java.bling のスタック オーバーフロー 関連情報

### 概要

このドキュメントでは、<u>Cisco Security Device Manager (SDM)を使用して、ルータの基本的な</u> 設定を行う方法について説明します。 基本的な設定には、IP アドレス、デフォルト ルーティング 、スタティック ルーティングおよびダイナミック ルーティング、スタティック NAT およびダイ ナミック NAT、ホスト名、バナー、シークレット パスワード、ユーザ アカウントなどの設定が 含まれます。Cisco SDM では、使いやすい Web ベースの管理インターフェイスを使用して、 Small Office Home Office (SOHO)、Branch Office (BO; 営業所)、支店、中央サイト、本社な ど、さまざまなネットワーク環境内のルータを設定できます。

## <u>前提条件</u>

### <u>要件</u>

このドキュメントでは、Cisco ルータが完全に動作しており、Cisco SDM で設定変更できるよう に設定されていることを想定しています。

注:ルータをSDMで設定<u>するには、『SDM用のHTTPSアクセスの許可</u>』を参照してください。

#### <u>使用するコンポーネント</u>

このドキュメントの情報は、次のソフトウェアとハードウェアのバージョンに基づいています。

- Cisco IOS<sup>?</sup>ソフトウェア リリース 12.4(8) が稼働中の Cisco 3640 ルータ
- Cisco Security Device Manager (SDM) バージョン 2.3.1

このドキュメントの情報は、特定のラボ環境にあるデバイスに基づいて作成されました。このド キュメントで使用するすべてのデバイスは、初期(デフォルト)設定の状態から起動しています 。対象のネットワークが実稼働中である場合には、どのようなコマンドについても、その潜在的 な影響について確実に理解しておく必要があります。

**注:Ciscoサービス**統合型ルータ(ISR)を使用する場合は、より強力な機能を備えた同様の設定の 詳細について<u>は、『Cisco Configuration Professionalを使用した基本的なルータ設定』を参照</u>して ください。Cisco CP でサポートされているルータについては、『*Release Notes for Cisco Configuration Professional 2.5』の「*<u>Supported Routers</u>」の項を参照してください。

#### <u>表記法</u>

ドキュメント表記の詳細については、『<u>シスコ テクニカル ティップスの表記法</u>』を参照してくだ さい。

## <u>設定</u>

このセクションでは、ネットワーク内にあるルータの基本的な設定を行うための情報を提供しま す。

### <u>ネットワーク図</u>

このドキュメントでは、次のネットワーク セットアップを使用します。

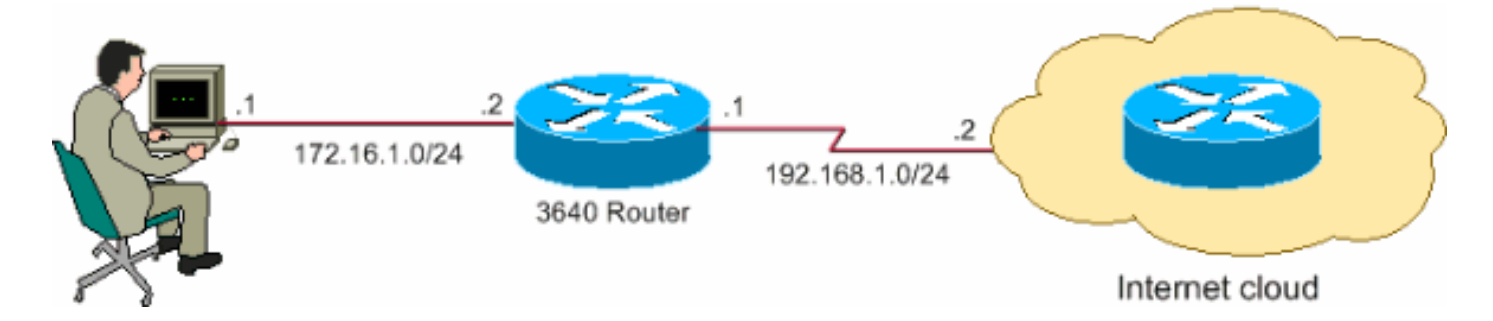

**注:この設定で**使用されるIPアドレッシング方式は、インターネット上で正式にルーティング可 能なものではありません。これらは、ラボ環境で使用された <u>RFC 1918</u> のアドレスです。

### <u>インターフェイス設定</u>

Cisco ルータのインターフェイスを設定するには、次の手順を実行します。

1. [Home] をクリックして、[SDM Home] ページに移動します。SDM Home ページでは、ルー タのハードウェアやソフトウェア、機能の可用性、および設定の概略などの情報が提供され ています。緑色の円はこのルータでサポートされている機能、赤色の円はサポートされてい ない機能を示しています。

| sco Router and Security                                                                                                    | Device Manager (SDM): 172.16.1.:                                                          | 2                                                                                             |                                                                                                    |                      |                                                                   |
|----------------------------------------------------------------------------------------------------|-------------------------------------------------------------------------------------------|-----------------------------------------------------------------------------------------------|----------------------------------------------------------------------------------------------------|----------------------|-------------------------------------------------------------------|
| Ealt view Tools He                                                                                                    | ib                                                                                        |                                                                                               |                                                                                                    |                      |                                                                   |
| Home                                                                                                    | configure 🧭 Monitor Ref                                                                   | 🕽 🛄<br>iesh Save                                                                              | Q 🧖<br>Search Help                                                                                                    |                      |                                                                   |
| About Your Router                                                                                                    |                                                                                           |                                                                                               | Host Name:                                                                                                    |                      | Rou                                                               |
|                                                                                                    | Hardware                                                                                  | More                                                                                          | Software                                                                                                    |                      | More                                                              |
| ~                                                                                                    | Model Type:                                                                               | Cisco 364                                                                                     | IOS Version:                                                                                                    |                      | 12.4(8                                                            |
|                                                                                                    | Available / Total Memory(MB):                                                             | 49/128 MB                                                                                     | B SDM Version                                                                                                    | :                    | 2.1                                                               |
|                                                                                                    | Total Elach Canacity                                                                      | 48 MB                                                                                         | э                                                                                                    |                      |                                                                   |
| Cisco 3640                                                                                                    | Tutai riasri Capacity.                                                                    |                                                                                               |                                                                                                    |                      |                                                                   |
| Cisco 3640<br>Configuration Overview                                                                                                    | Feature Availability: IP 🥑                                                                | Firewall 😒                                                                                    | VPN 🥑 IPS                                                                                                    | S NAC S              | ew Running Config                                                 |
| Cisco 3640<br>Configuration Overview                                                                                                    | nnections                                                                                 | Firewall 🔇<br>Up (1) 🤤<br>2 Tota                                                              | VPN O IPS Down (5) Supported WAN:                                                                                                    | NAC                  | ew Running Config<br>Ierial Sync/Async)                           |
| Cisco 3640<br>Configuration Overview<br>Configuration Overview<br>Total Supported LAN:<br>Configured LAN Interf                                                                                                    | Feature Availability: IP 🥑                                                                | Firewall 🔇<br>Up (1) 🔇<br>2 Tota<br>1 Tota                                                    | VPN VIPS                                                                                                    | S NAC S ✓ ✓ 4(5)     | ew Running Config<br>ierial Sync/Async)<br>1(HDLC)                |
| Cisco 3640<br>Configuration Overview<br>Son Interfaces and Co<br>Total Supported LAN:<br>Configured LAN Interf<br>DHCP Server:                                                                                                    | Peature Availability: IP 📀                                                                | Firewall 🔇<br>Up (1) 🤇<br>2 Tota<br>1 Tota<br>figured                                         | Down (5)<br>Supported WAN:<br>WAN Connections:                                                                                               | S NAC S ✓ ✓ 4(6)     | ew Running Config<br>ierial Sync/Async)<br>1(HDLC)                |
| Cisco 3640<br>Configuration Overview<br>Interfaces and Co<br>Total Supported LAN:<br>Configured LAN Interf<br>DHCP Server:                                                                                                    | innections                                                                                | Firewall 🔇<br>Up (1) C<br>2 Tota<br>1 Tota<br>figured<br>Up (0)                               | VPN VIPS                                                                                                    | ○ NAC ○ ✓ 4(5)       | ew Running Config<br>Ierial Sync/Async)<br>1(HDLC)                |
| Cisco 3640<br>Configuration Overview<br>S. Interfaces and Co<br>Total Supported LAN:<br>Configured LAN Interf<br>DHCP Server:<br>VPN<br>IPSec (Site-to-Site):                                                                                                    | rotar nash capacity.<br>Feature Availability: IP ©<br>mnections ©<br>ace:<br>Not Con      | Firewall S<br>Up (1) S<br>2 Tota<br>1 Tota<br>figured<br>Up (0)<br>0 GRE                      | VPN VIPS<br>Down (5)<br>I Supported WAN:<br>I WAN Connections:<br>over IPSec:                                                                | ○ NAC ○<br>✓<br>4(5) | ew Running Config<br>ierial Sync/Async)<br>1(HDLC)<br>0           |
| Cisco 3640<br>Configuration Overview<br>Configuration Overview<br>Total Supported LAN:<br>Configured LAN Interf<br>DHCP Server:<br>VPN<br>IPSec (Site-to-Site):<br>Xauth Login Required                                                                                                    | nonections                                                                                | Firewall 🔇 Up (1) 🔮 2 Tota 1 Tota figured Up (0) 0 GRE 0 Easy                                 | VPN VIPS<br>Down (5)<br>I Supported WAN:<br>I WAN Connections:<br>over IPSec:<br>VPN Remote:                                                 | ○ NAC ○ ✓ 4(6)       | ew Running Config<br>ierial Sync/Async)<br>1(HDLC)<br>0<br>0      |
| Cisco 3640<br>Configuration Overview<br>Configuration Overview<br>Configured LAN:<br>Configured LAN Interf<br>DHCP Server:<br>Configured LAN Interf<br>DHCP Server:<br>Configured LAN Interf<br>Configured LAN Interf<br>Configur    | rotar nash capacity.<br>Feature Availability: IP @<br>mnections ©<br>ace:<br>Not Con<br>© | Firewall S<br>Up (1) S<br>2 Tota<br>1 Tota<br>figured<br>Up (0)<br>0 GRE<br>0 Easy<br>0 No. o | VPN VII IPS<br>Down (5)<br>I Supported WAN:<br>I WAN Connections:<br>VAN Connections:<br>over IPSec:<br>VPN Remote:<br>of Active VPN Clients | NAC S ✓ 4(5)         | ew Running Config<br>Ierial Sync/Async)<br>1(HDLC)<br>0<br>0<br>0 |
| Cisco 3640<br>Configuration Overview<br>Configuration Overview<br>Configured LAN:<br>Configured LAN Interf<br>DHCP Server:<br>Configured LAN Interf<br>DHCP Server:<br>Configured LAN Interf<br>Configured LAN Interf<br>C                                                                                                    | Peature Availability: IP 📀                                                                | Firewall S Up (1) 2 Tota 1 Tota figured Up (0) 0 GRE 0 Easy 0 No. c                           | VPN (S)<br>Down (S)<br>I Supported WAN:<br>I WAN Connections:<br>VAN Connections:<br>VPN Remote:<br>of Active VPN Clients                    | NAC S ✓ ✓            | ew Running Config<br>ierial Sync/Async)<br>1(HDLC)<br>0<br>0<br>0 |
| Cisco 3640<br>Configuration Overview<br>Configuration Overview<br>Configured LAN:<br>Configured LAN Interf<br>DHCP Server:<br>Configured LAN Interf<br>DHCP Server:<br>Configured LAN Interf<br>Configured LAN Interf<br>Configured LAN Interf<br>DHCP Server:<br>Configured LAN Interf<br>DHCP Server:<br>Configured LAN Interf<br>Configured LAN Interf<br>Configured LA | Peature Availability: IP 📀                                                                | Firewall 🔇 Up (1) 🔍 2 Tota 1 Tota figured Up (0) 0 GRE 0 Easy 0 No. ( 0                       | VPN (5)<br>Down (5)<br>I Supported WAN:<br>I WAN Connections:<br>WAN Connections:<br>VPN Remote:<br>VPN Remote:<br>of Active VPN Clients     | ○ NAC ○ ✓ ✓          | ew Running Config<br>ierial Sync/Async)<br>1(HDLC)<br>0<br>0<br>0 |

 [Configure] > [Interfaces and Connections] > [Create Connection] を選択して、インターフェ イスの WAN 接続を設定します。例として、シリアル インターフェイス 2/0 の場合は、 [Serial] オプションを選択して [Create New Connection] をクリックします。注: イーサネッ トなどの他のタイプのインターフェイスの場合は、各インターフェイスタイプを選択し、 [Create New Connection]ボタンをクリックして続行します。

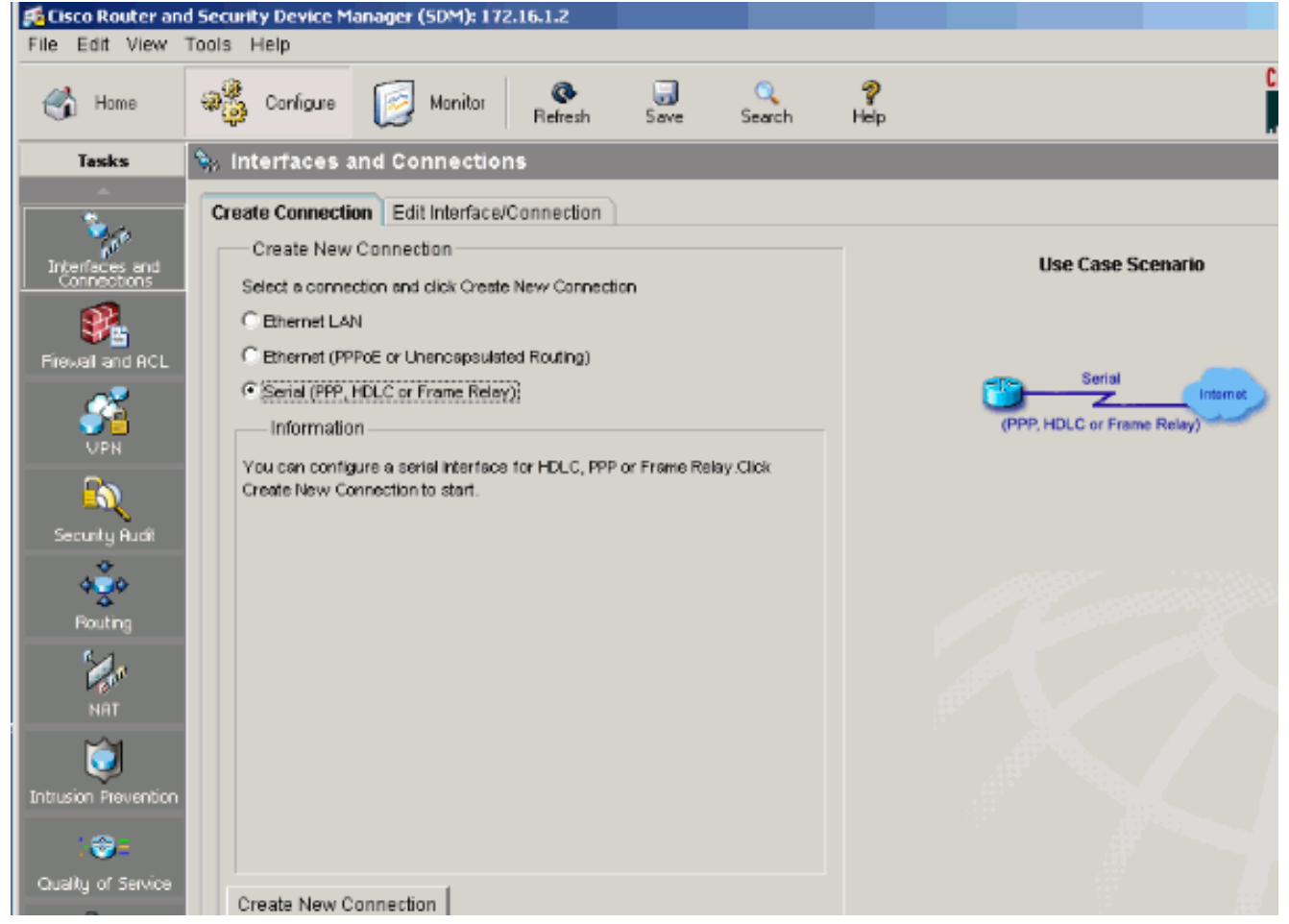

3. 選択したインターフェイスが表示されたら、[Next] をクリックして次に進みます。 Serial Wizard

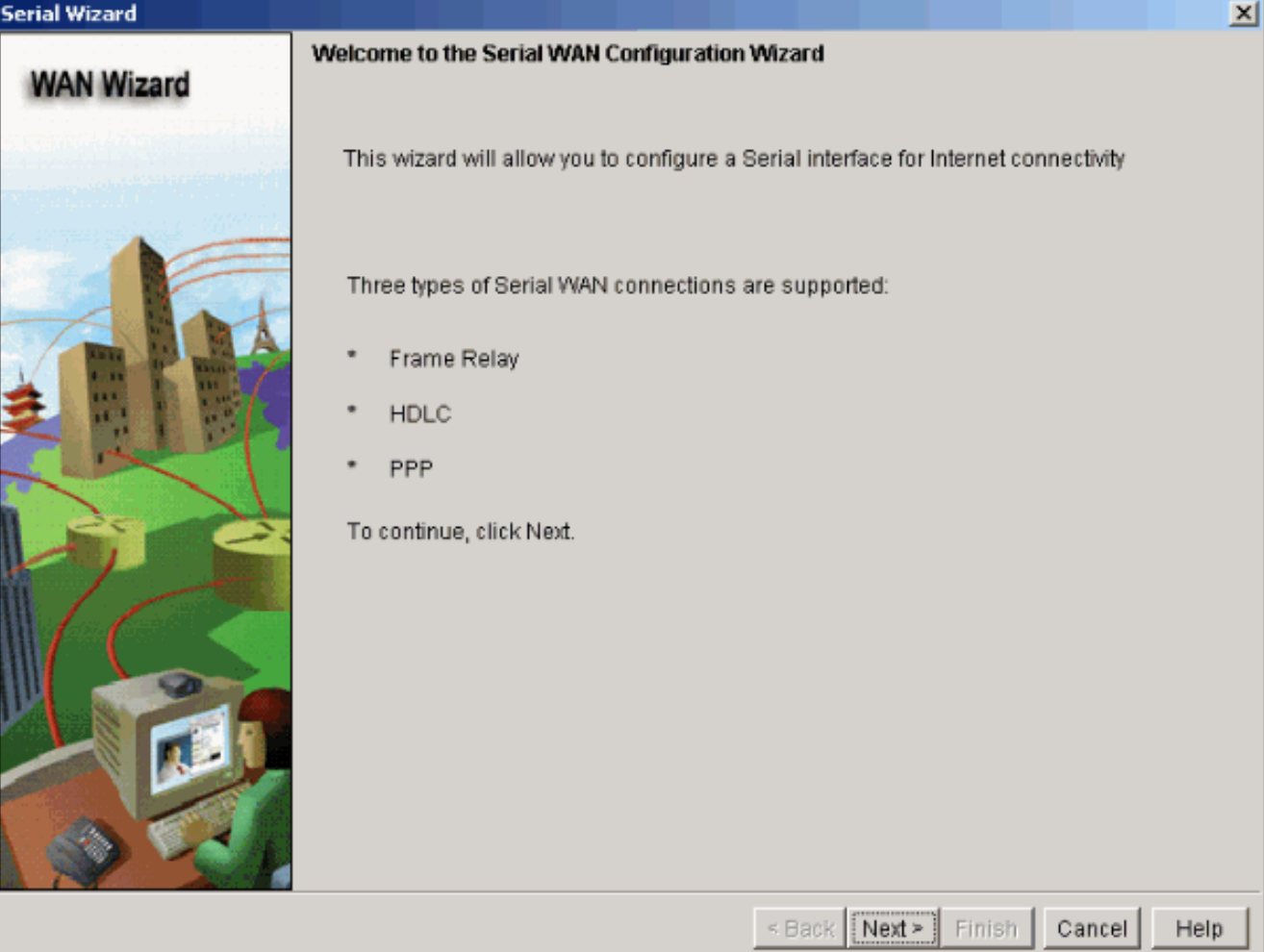

4. [Available Interfaces] のオプションから [Serial interface 2/0](目的のインターフェイス)を 選択して、[Next] をクリックします。

| Serial Wizard |                                             | ×    |
|---------------|---------------------------------------------|------|
| WAN Wizard    | Select interface                            |      |
|               | Select an Interface for the WAN connection. |      |
|               | Available Interfaces:                       |      |
|               | < Back Next > Finish Cancel                 | Help |

5. シリアル インターフェイスのカプセル化の種類を選択して、[Next] をクリックします。

| Serial Wizard - Serial2/0(Syn | c/Async)                                                                                                    | ×    |
|-------------------------------|----------------------------------------------------------------------------------------------------|------|
| WAN Wizard                    | Configure Encapsulation                                                                                                    |      |
|                               | Interface:Serial2/0<br>Choose the encapsulation type for this connection.<br>The High-Level Data Link Control (HDLC) connection connects                                                                        |      |
|                               | a synchronous serial port (also known as a leased line)<br>on a router, access server to connect to a router, access<br>server, or corporate network. These routers or access<br>servers must be Cisco devices. |      |
|                               | C Frame Relay                                                                                                    |      |
| 12                            | C Point-to-Point Protocol                                                                                                    |      |
|                               | High-Level Data Link Control                                                                                                    |      |
|                               | < Back Next > Finish Cancel H                                                                                                    | lelp |

6. インターフェイスの固定 IP アドレスと対応するサブネット マスクを指定して、[Next] をク リックします。

| Serial Wizard - Serial2/0(Syn | c/Async)                                                                                                    | × |
|-------------------------------|----------------------------------------------------------------------------------------------------|---|
| WAN Wizard                    | IP address:<br>Enter the IP address for this connection                                                                         |   |
|                               | <ul> <li>Static IP address</li> <li>IP address: 192.168.1.1</li> <li>subnet mask: 255.255.255.0 or 24 €</li> </ul>              |   |
|                               | CIP Unnumbered to: Ethernet0/0                                                                                                  |   |
|                               | You can configure this interface to perform dynamic DNS updates by checking the checkbox below.  Enable Dynamic DNS Dynamic DNS |   |
|                               | < Back Next > Finish Cancel Help                                                                                                |   |

7. ISP から提供されるネクストホップ IP アドレス(ネットワーク ダイアグラムでは、 192.168.1.2)などのオプション パラメータを使用してデフォルト ルーティングを設定し、 [Next] をクリックします。

| Serial Wizard - Serial2/0(Syr | nc/Async)                                                                                                    | ×   |
|-------------------------------|----------------------------------------------------------------------------------------------------|-----|
| WAN Wizard                    | Advanced Options                                                                                                    |     |
|                               | There is no static route configured on the router. A default static route ensures that<br>outgoing traffic will always be sent to another router on the network. |     |
|                               | Cefault Static Route                                                                                                    | -   |
| - Int                         | C Use this Interface as Forwarding Interface                                                                                                    |     |
|                               | Next Hop IP address     192.168.1.2                                                                                                    |     |
|                               | (If your ISP has given you a next hop IP address enter it here)                                                                                                  |     |
|                               | PAT is not configured on any router interface. Configuring PAT allows multiple<br>devices on the LAN to share this WAN connection.                               |     |
| $\mathbb{N}$                  | Port Address Translation                                                                                                    | ſ   |
|                               | LAN Interface to be translated: FastEthernet1/0                                                                                                    |     |
| 6                             |                                                                                                    |     |
|                               | < Back Next > Finish Cancel He                                                                                                    | alp |

次のウィンドウが表示され、ユーザが行った設定の要約が表示されます。[Finish] をクリッ クします。

| WAN Wizard       Please click Finish to deliver to the router         Selected Interface : Serial2/0       Image: State         Encapsulation : HDLC       IP address : State         IP address : State       IP address : 192.168.1.1         Subnet mask : 255.255.255.0       Default Route:         Destination Prefix 0.0.0.0       Destination Prefix Mask: 0.0.0.0         Forwarding IP address (Exit Interface): 192.168.1.2         Image: Image: Imag | Serial Wizard - Serial2/0(Syr | nc/Async)                                                                                                    | ×    |
|----------------------------------------------------------------------------------------------------|-------------------------------|----------------------------------------------------------------------------------------------------|------|
| Please click Finish to deliver to the router         Selected Interface :Serial2/0         Encapsulation : HDLC         P address : 192.168.1.1         Subnet mask :255.255.255.0         Default Route:         Destination Prefix 0.0.0.0         Destination Prefix 0.0.0.0         Forwarding IP address (Exit Interface):192.168.1.2         It         It         It         It         Destination Prefix 0.0.0.0         Destination Prefix Mask 0.0.0.0         Forwarding IP address (Exit Interface):192.168.1.2         It         It         It         It         It         It         It         It         It         It         It         It         It         It         It         It         It         It         It         It         It                                                                                                    | WAN Wizard                    | Summary                                                                                                    |      |
| Selected Interface : Serial2/0<br>Encapsulation : HDLC<br>IP address : 192.168.1.1<br>Subnet mask : 255.255.255.0<br>Default Route:<br>Destination Prefix 0.0.0<br>Destination Prefix Mask: 0.0.0<br>Forwarding IP address (Exit Interface):192.168.1.2                                                                                                    |                               | Please click Finish to deliver to the router                                                                                            |      |
| Default Route:<br>Destination Prefix: 0.0.0<br>Destination Prefix Mask: 0.0.0<br>Forwarding IP address (Exit Interface):192.168.1.2                                                                                                    |                               | Selected Interface :Serial2/0<br>Encapsulation : HDLC<br>IP address: Static<br>IP address : 192.168.1.1<br>Subnet mask :255.255.255.0   |      |
| Test the connectivity after configuring                                                                                                    |                               | Default Route:<br>Destination Prefix: 0.0.0.0<br>Destination Prefix Mask: 0.0.0.0<br>Forwarding IP address (Exit Interface):192.168.1.2 |      |
| Test the connectivity after configuring                                                                                                    |                               |                                                                                                    |      |
| < Back Next > Finish Cancel Help                                                                                                    |                               | I Test the connectivity after configuring < Back Next > Finish Cancel                                                                   | Help |

次のウィンドウが表示され、ルータへのコマンド転送状況が表示されます。非互換コマンド や非サポート機能によりコマンド転送が失敗した場合は、エラーが表示されます。

| Commands Delivery Status                                                                                    | ×      |
|----------------------------------------------------------------------------------------------------|--------|
| Command Delivery Status:                                                                                    |        |
| Preparing commands for delivery<br>Submitting 6 commands, please wait<br>Configuration delivered to router. | A      |
| •                                                                                                    | ₹<br>F |
| ок                                                                                                    |        |

8. [Configure] > [Interfaces and Connections] > [Edit Interfaces/Connections] を選択して、さま ざまなインターフェイスの追加/編集/削除を行います。

| 🚮 Cisco Router an             | d Security Device Mana         | ger (SDM): 172.16.1.2       |                                        |                   |               |                 |           |                 |
|-------------------------------|--------------------------------|-----------------------------|----------------------------------------|-------------------|---------------|-----------------|-----------|-----------------|
| File Edit View                | Tools Help                     |                             |                                        |                   |               |                 |           |                 |
| ổ Home                        | Configure                      | Monitor Reliesh             | Save Se                                | ्र 🤗<br>arch Hels | p             |                 |           | Cisco Sv        |
| Tasks                         | 🛼 interfaces and               | Connections                 |                                        |                   |               |                 |           |                 |
| <u> </u>                      | Create Connection              | Edit Interface/Connection   | <u>ا</u>                               |                   |               |                 |           |                 |
| Interfaces and<br>Connections | Interface List                 |                             | ⊕ Add • 📝 Ed                           | t 📋 Delete        | Summary       | 🕰 Details       | Disable 2 | 爱 Test Conne    |
| 1                             | Interface                      | IP                          | Туре                                   | Slot              | t Status      | Description     |           |                 |
| Filewall and ACL              | Ethernet0/0<br>FastEthernet1/0 | no IP address<br>172.16.1.2 | Ethernet<br>10/100Ethernet             | 0<br>1            | 😡 Dow<br>🔷 Up |                 |           |                 |
| ~~                            | Serial2/0                      | 192.168.1.1                 | Serial Sync/Async                      | 2                 | 🔆 Up          |                 |           |                 |
| - <u> </u>                    | Serial2/1                      | no IP address               | Serial Sync/Async                      | 2                 | O Dow         |                 |           |                 |
| VPN                           | Serial2/2<br>Sorial2/2         | no IP address               | Serial SynciAsync<br>Sorial SunciAsync | 2                 | Dow<br>Dow    |                 |           |                 |
| Security Rudit                | Senal213                       | no ir augress               | Senai Synciksync                       | 2                 | 0.000         |                 |           |                 |
| Routing                       |                                |                             |                                        |                   |               |                 |           |                 |
| d_                            | Details about Interfa          | ce:Serial2/0                |                                        |                   | 🝚 Admi        | nistratively Up | 🔍 😜 Admi  | nistratively Do |
|                               | Item Name                      |                             |                                        | Item Valu         | ie            |                 |           |                 |
| NAT                           | IP address/subnet n            | nask                        |                                        | 192,168,1         | 1/255.255.25  | 5.0             |           |                 |
| <b>11</b>                     | Encapsulation                  |                             |                                        | HDLC              |               |                 |           |                 |
| <b>1</b>                      | NAT                            |                             |                                        | ≺None≻            |               |                 |           |                 |
| Intrusion Prevention          | Access Rule - inbou            | nd                          |                                        | <none></none>     |               |                 |           |                 |
|                               | Access Rule - outbo            | und                         |                                        | <none></none>     |               |                 |           |                 |

インターフェイスの設定を編集または変更するには、変更するインターフェイスを強調表示 して [Edit] をクリックします。ここでは既存の固定 IP アドレスを変更できます。

| erface Feati | ure Edit Dialog -Serial2/0                  |
|--------------|---------------------------------------------|
| onnection    | Association NAT General Application Service |
| Encapsula    | tion: HDLC                                  |
| IP ad        | dress Static IP address                     |
| IP add       | ress: 192.168.1.1                           |
| Subnet       | t mask: 255.255.255.0 or 24                 |
| Dynamic      | DNS Method:                                 |
|              | OK Cancel Help                              |

### NAT 設定

<u>ダイナミックNAT の設定</u>

Cisco ルータでダイナミック NAT を設定するには、次の手順を実行します。

1. [Configure] > [NAT] > [Basic NAT] を選択し、[Launch the selected task] をクリックして、基本的な NAT を設定します。

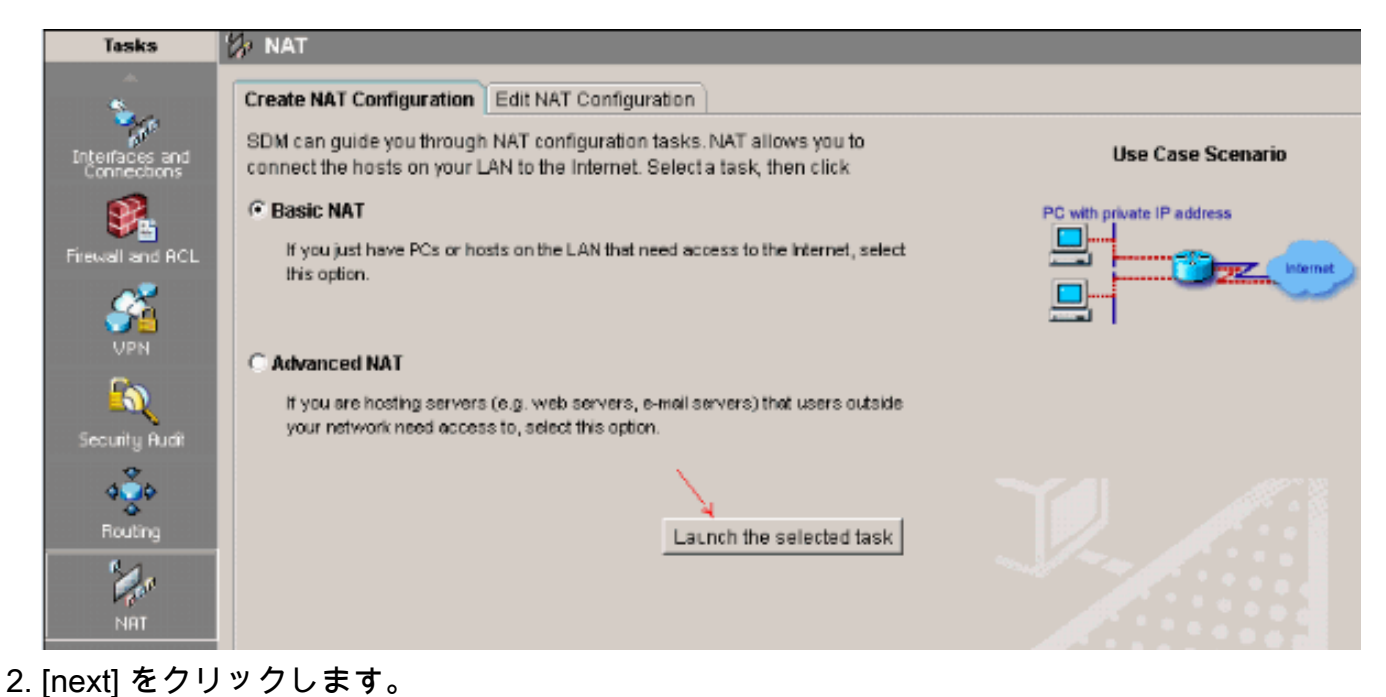

| Basic NAT Wizard                          |                                                                                                    |
|-------------------------------------------|----------------------------------------------------------------------------------------------------|
| NAT Wizard<br>Network Address Translation | Welcome to the Basic NAT Wizard<br>This wizard lets you connect the PCs and hosts on your LAN to the Internet.                                                                                                    |
|                                           | To connect the PCs and hosts to the Internet, you must perform these tasks:<br>* Choose the interface that is connected to the Internet or to your Internet<br>service provider.<br>* Choose the networks on the LAN that are to share the Internet connection. |
|                                           | < Back Next > Finish Cancel Help                                                                                                    |

3. インターネットまたは ISP に接続するインターフェイスを選択し、インターネット アクセ スで共有する IP アドレス範囲を選択します。

#### Basic NAT Wizard

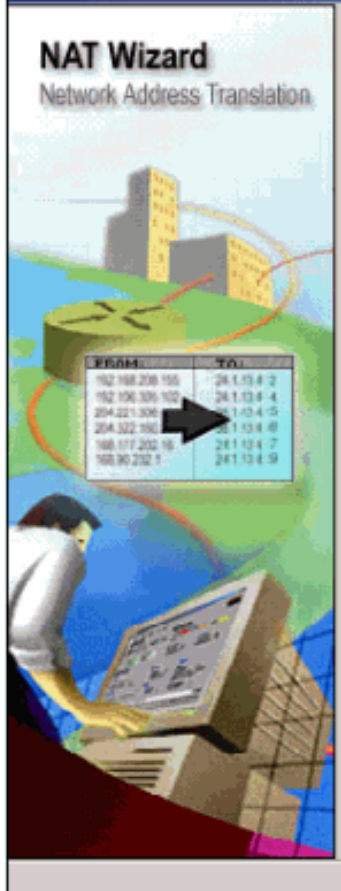

#### Sharing the Internet Connection

If this router has a connection to the Internet, specify how you want PCs and hosts on the LAN to share this connection.

Choose the interface that connects to the Internet or your Internet service provider:

Serial2/0 💌 Details...

The following ranges of IP addresses are allocated to networks directly connected to the router. Check the box next to each network that is to share the connection that you specified:

|          | IP address range             | Connected Through | Comment |
|----------|------------------------------|-------------------|---------|
| <b>.</b> | 172.16.1.0 to 172.16.1.255   | FastEthernet1/0   |         |
|          | 192.168.1.0 to 192.168.1.255 | Serial2/0         |         |

Note: To configure NAT on an interface marked as Designated, exit this wizard, click Edit NAT Configuration, and uncheck that interface in the Designate NAT Interfaces window. For details see help.

<Back Next > Finish Cancel

Help

4. 次のウィンドウが表示され、ユーザが行った設定の要約が表示されます。[Finish] をクリッ クします。

| Jasic NAT Wizard                          |                                                                                                |
|-------------------------------------------|------------------------------------------------------------------------------------------------|
| NAT Wizard<br>Network Address Translation | Summary of the Configuration                                                                   |
|                                           | Click finish to deliver the configuration to the router.                                       |
|                                           | Interface that is connected to the Internet or to your Internet service provider:<br>Serial2/0 |
|                                           | IP address ranges that share the Internet connection:<br>172.16.1.0 to 172.16.1.255            |
|                                           |                                                                                                |
|                                           | < Back Next > Finish Cancel                                                                    |
| Edit NAT Configuration                    | フィンドウが表示され、設定されたダイナミック NAT 設定と、オー                                                              |

5. Edit NAT Configuration ウィンドウが表示され、設定されたダイナミック NAT 設定と、オー バーロード変換(PAT)された変換後の IP アドレスが表示されます。 ダイナミック NAT にアドレス プールを設定する場合は、[Address Pool] をクリックします。

| Crea | ate NAT Configuration                         | Edit NAT Configuration       |                    |              |                      |
|------|-----------------------------------------------|------------------------------|--------------------|--------------|----------------------|
|      | Designate NAT Interface                       | 9 <b>5</b>                   |                    | Address Pool | Translation Timeouts |
|      | — Network Address Tra                         | Instation Rules              |                    |              |                      |
|      | Inside Interface(s):<br>Outside Interface(s): | FastEthernet1/0<br>Serial2/0 |                    |              |                      |
|      | Original address                              | 5                            | Translated address | Rule Type    | Add                  |
|      | 172.16.1.0-172.1                              | 6.1.255                      | 192.168.1.1        | Dynamic      | <u></u>              |
|      |                                               |                              |                    |              | Edit                 |
|      |                                               |                              |                    |              | Delete               |
|      |                                               |                              |                    |              | View Route MAP       |

6. [Add] をクリックします。

| Addre        | ss Pools                    |                         |                  |                  |                             | ×                    |
|--------------|-----------------------------|-------------------------|------------------|------------------|-----------------------------|----------------------|
| Addr<br>addr | ess Pools are use<br>esses. | d to configure D        | ynamic N         | letwork Addi     | ress Tran                   | slation              |
|              | Pool Name                   | Address                 |                  |                  |                             |                      |
|              | 1 oor raune                 | Address                 |                  |                  |                             | dd                   |
|              | Clone colected Ent          | ry on Add               |                  |                  | D                           | elete                |
|              | Sione selected Ent          | ny on Add               | . 1              |                  | 1                           |                      |
|              |                             | OK Car                  | ncel             | Help             |                             | ここでは                 |
| 、プー          | ル名、IP アドレス                  | 範囲、ネットマス                | <b>スクなどの</b>     | )情報を指定           | します。                        | プール内のほとんど            |
| のアド          | レスか割り当てられ<br>ような堤合には P      | ι、IP /ドレム:<br>ΔT を使田して、 | フールを(<br>1 つの IP | まば使い果た<br>アドレスでa | してしま<br>复数の IP <sup>-</sup> | うことかあります<br>アドレス亜求に対 |
| 。この          | ことができます。フ                   | マドセ アールた                | , うの   <br>が枯渇しそ | ・<br>うになった       | ときにル-                       | ータで PAT が使用          |
| される          | ようにするには、[F                  | Port Address Tra        | inslation (      | PAT)] にチュ        | ニックマー                       | クを入れます。              |
| Add A        | ddress Pool                 |                         |                  |                  | ×                           |                      |
| Po           | ol Name:                    | pool1                   |                  |                  |                             |                      |
|              | Port Address Trans          | lation(PAT)             |                  |                  |                             |                      |
|              |                             |                         |                  |                  |                             |                      |
|              | _                           |                         |                  |                  | _                           |                      |
| 1            | Paddress: 19                | 2.168.1.3               | 192              | 2.168.1.10       |                             |                      |
| 1            | Network Mask: 25            | 5.255.255.0             | or 24            | Ĩ                |                             |                      |
|              | ОК                          | Cancel                  |                  | Help             |                             |                      |

7. [Add] をクリックします。

| A     | ddress Pools                        |                           |                   |              |                |                    |
|-------|-------------------------------------|---------------------------|-------------------|--------------|----------------|--------------------|
|       | Address Pools are use<br>addresses. | d to config               | ure Dynamic       | Network Addr | ess Translatio | 'n                 |
|       | Pool Name                           | Address                   | ;                 |              |                |                    |
|       | pool1                               | 192.168.1                 | 1.3 - 192.168     | .1.10        | Add            | 1                  |
|       |                                     |                           |                   |              | Edit<br>Delete |                    |
|       | Clone selected Ent                  | ry on Add                 |                   |              |                |                    |
|       | 0                                   | ĸ                         | Cancel            | Help         |                |                    |
| 8. [E | dit]をクリックします。                       | Continuestion             |                   |              |                |                    |
|       | Designate NAT Interfaces            | Conniguration             |                   |              | Address Pool   | Translation Timeou |
|       |                                     | <ul> <li>dules</li> </ul> |                   |              |                |                    |
|       | Inside Interface(s): FastEth        | ernet1/0                  |                   |              |                |                    |
|       | Outside Interface(s): Serial2/      | 0                         |                   |              |                |                    |
|       | Original address                    |                           | Translated addres | 8            | Rule Type      | Add                |
|       | 172.16.1.0-172.16.1.255             |                           | 192.168.1.1       |              | Dynamic        | Edit               |
|       |                                     |                           |                   |              |                | Delate             |
|       |                                     |                           |                   |              |                | Delete             |

9. [Type] フィールドで [Address Pool] を選択し、[Address Pool] に pool1 という名前を入力し て [OK] をクリックします。

| dit Address Translation Rule         |
|--------------------------------------|
|                                      |
|                                      |
| O Static O Dynamic                   |
| Direction: From inside to outside    |
| Translate from interface             |
|                                      |
| Inside Interface(s): FastEthernet1/0 |
| ACL Rule: 1                          |
|                                      |
|                                      |
| Translate to interface               |
| Outside Interface(s): Serial2/0      |
| Type: Address Pool                   |
| Interface                            |
| Interface: Address Pool              |
| Address Pool:                        |
|                                      |

10. 次のウィンドウが表示され、アドレス プールを使用したダイナミック NAT の設定が表示 されます。[Designate NAT Interfaces] をクリックします。

| Create NAT Configuration Edit NAT Configuration          |                |
|----------------------------------------------------------|----------------|
| Designate NAT Interfaces Transla                         | ation Timeouts |
| Network Address Translation Rules                        |                |
| Inside Interface(s): FastEthernet1/0                     |                |
| Outside Interface(s): Serial2/0                          |                |
| Original address Translated address Rule Type            | Add            |
| 172.16.1.0-172.16.1.255 192.168.1.3-192.168.1.10 Dynamic |                |
|                                                          | Edit           |
|                                                          | Delete         |

次のウィンドウを使用して、NAT 変換で使用する内部インターフェイスと外部インターフ ェイスを指定します。NAT では変換ルールを解釈する際に、内部と外部の指定を参照しま す。これは、変換が内部から外部、外部から内部の両方向で行われるためです。指定する と、すべての NAT 変換ルールでこれらのインターフェイスが使用されます。指定したイン ターフェイスは、メインの NAT ウィンドウの変換ルール リストの上部に表示されます。

| NAT Interfa | AT Interface Setting<br>Select the list of interfaces that you want to designate as<br>inside / outside. |           |        |      |              |  |  |  |  |
|-------------|----------------------------------------------------------------------------------------------------|-----------|--------|------|--------------|--|--|--|--|
| inter       | face                                                                                                    | inside(tr | usted) | outs | ide(untruste |  |  |  |  |
| FastEthe    | FastEthernet1/0                                                                                          |           |        |      |              |  |  |  |  |
| Serial2/0   | Serial2/0                                                                                                |           |        |      |              |  |  |  |  |
|             |                                                                                                    |           |        |      |              |  |  |  |  |
|             | ОK                                                                                                    | Can       | cel    | Help |              |  |  |  |  |

<u>スタティック NAT の設定</u>

Cisco ルータでスタティック NAT を設定するには、次の手順を実行します。

1. [Configure] > [NAT] > [Edit NAT Configuration] を選択し、[Add] をクリックして、スタティ ック NAT を設定します。

| NAT                                             |                    |              |                       |
|-------------------------------------------------|--------------------|--------------|-----------------------|
| Create NAT Configuration Edit NAT Configuration |                    |              |                       |
| Designate NAT Interfaces                        | 1                  | Address Pool | Translation Timeouts. |
| Network Address Translation Rules               |                    |              |                       |
| Inside Interface(s): FastEthernet1/0            |                    |              |                       |
| Outside Interface(s): Serial2/0                 |                    |              |                       |
| Original address                                | Translated address | Rule Type    | Add                   |
|                                                 |                    |              | Edit                  |
|                                                 |                    |              | Delete                |

[Direction] で、[From inside to outside] または [From outside to inside] を選択し、[Translate from Interface] で変換する内部 IP アドレスを指定します。[Translate to Interface] エリアで、タイプを選択します。変換元のアドレスを[IP Address] フィールドで指定した IP アドレスに変換する場合は、[IP Address] を選択します。変換元のアドレスで、ルータのインターフェイスのアドレスが使用されるようにするには、[Interface] を選択します。変換元のアドレスが、[Interface] フィールドで指定したインターフェイスに割り当てられている IP アドレスに変換されます。変換に内部デバイスのポート情報を含めるには、[Redirect Port] にチェックマークを入れます。これにより、各デバイスに指定されたポートが同一でない限り、複

数のデバイスで1つのパブリック IP アドレスを使用できるようになります。この変換先ア ドレスの各ポート マッピングについて、エントリを作成する必要があります。TCP ポート 番号の場合は [TCP]、UDP ポート番号の場合は [UDP] をクリックします。Original Port フ ィールドに、内部デバイスのポート番号を入力します。Translated Port フィールドに、ルー タがこの変換で使用するポート番号を入力します。「<u>インターネットから内部デバイスにア</u> <u>クセスできるようにする場合</u>」セクション(『<u>ネットワーク アドレス変換の設定:スター</u> トアップ ガイド』を参照してください。

| Direction: From inside to outside<br>Translate from interface Inside Interface(s): IP address: 172.16.1.1 Network Mask(optional): or  Translate to interface Outside Interface(s): Type: IP address  Interface: FastEthernet1/0 IP address: 192.168.1.3 IP address: 192.168.1.3 IP Redirect Port TCP UDP Original Part: 200                                                                                                    | Static O Dynai         | nic             |            |  |
|----------------------------------------------------------------------------------------------------|------------------------|-----------------|------------|--|
| Translate from interface Inside Interface(s): IP address: IT2.16.1.1 Network Mask(optional): Or Translate to interface Outside Interface(s): Type: IP address: INterface: IP address: IP address: IP a | Direction: From inside | to outside 💽    |            |  |
| Inside Interface(s):<br>IP address: 172.16.1.1<br>Network Mask(optional): or<br>Translate to interface<br>Outside Interface(s):<br>Type: IP address<br>Interface FastEthermet1/0<br>IP address: 192.168.1.3<br>Redirect Port<br>TCP UDP<br>Original Bart. 9090 Translated Bart. 90                                                                                                    | Translate from interf  | ace             |            |  |
| IP address: 172.16.1.1<br>Network Mask(optional): or<br>Translate to interface<br>Outside Interface(s):<br>Type: IP address<br>Interface FastEthernet1/0<br>IP address: 192.168.1.3<br>■ Redirect Port<br>■ TCP UDP<br>Original Part: 900 Translated Part 90                                                                                                    | Inside Interface(s):   |                 |            |  |
| Network Mask(optional): or<br>Translate to interface<br>Outside Interface(s):<br>Type: IP address<br>Interface FastEthernet1/0<br>IP address: 192.168.1.3<br>Redirect Port<br>TCP OUDP<br>Original Part: 9090 Translated Part, 90                                                                                                    | IP address:            | 172.16.1.1      |            |  |
| Translate to interface   Outside Interface(s):   Type:   IP address:   Interface   IP address:   IP address:   IP add                                                                                                    | Network Mask(optional  | )               | or         |  |
| Outside Interface(s):   Type:   Interface:   FastEthernet1/0   IP address:   192.168.1.3     Redirect Port   TCP   UDP   Translated Part: 201                                                                                                    | Translate to interface |                 |            |  |
| Type: IP address   Interface: FastEthernet1/0   IP address: 192.168.1.3     Redirect Port   TCP UDP     Original Part 9090   Translated Part                                                                                                    | Outside Interface(s):  |                 |            |  |
| Interface: FastEthernet1/0 IP address: 192.168.1.3 IR Redirect Port TCP OUDP Original Part: 9090 Translated Part 90                                                                                                    | Туре:                  | IP address      | •          |  |
| IP address: 192.168.1.3                                                                                                    | Interface              | FastEthernet1/0 | •          |  |
|                                                                                                    | IP address:            | 192.168.1.3     |            |  |
| TCP OUDP                                                                                                    | Redirect Port          |                 |            |  |
| Original Part 9000 Translated Part 90                                                                                                    | TCP OUDF               |                 |            |  |
| Original Port. 10000 Translated Port. 100                                                                                                    | Original Port:         | 8080 Translate  | d Port: 80 |  |
|                                                                                                    |                        |                 |            |  |

ます。

| Ø∕ NAT                                   |                    |                             |         |
|------------------------------------------|--------------------|-----------------------------|---------|
| Create NAT Configuration Edit NAT Config | uration            |                             |         |
| Designate NAT Interfaces                 |                    | Address Pool Translation Ti | imeouts |
|                                          |                    |                             |         |
| Incide Interface/c):                     |                    |                             |         |
|                                          |                    |                             |         |
| Outside Interface(s):                    |                    |                             |         |
| Original address                         | Translated address | Rule Type Add.              |         |
| 172.16.1.1 (8080)                        | 192.168.1.3 (80)   | Static Edit.                |         |
|                                          |                    |                             |         |
|                                          |                    | Deleti                      | 8       |
|                                          |                    | View Route                  | MAP     |
|                                          |                    |                             |         |
|                                          |                    |                             |         |
|                                          |                    |                             |         |
|                                          |                    |                             |         |

<u>ルーティング設定</u>

<u>スタティック ルーティングの設定</u>

Cisco ルータでスタティック ルーティングを設定するには、次の手順を実行します。

1. [Configure] > [Routing] > [Static Routing] を選択し、[Add] をクリックして、スタティック ル <u></u>ーティングを設定します。

| l | 😌 Routing           |             |                         |     |          |                 |           |
|---|---------------------|-------------|-------------------------|-----|----------|-----------------|-----------|
|   | Static Routing      |             |                         | Add | Edit     | Delete D        | alete All |
| l | Destination Network |             | Forwarding              |     | Optional |                 |           |
| l | Prefix              | Prefix Mask | Interface or IP address |     | Distance | Permanent Route | Track I   |
| l | 0.0.0               | 0.0.0.0     | 192.168.1.2             |     | 1        | No              | None      |
|   |                     |             |                         |     |          |                 |           |

2. 宛先ネットワーク アドレスとマスクを入力し、発信インターフェイスまたはネクストホップ IP アドレスのいずれかを選択します。

| Ju IF Static Ko | ute                   |               | _        |
|-----------------|-----------------------|---------------|----------|
| Destinatio      | n Network             |               |          |
| Prefix          |                       | 10.1.1.0      |          |
| Prefix Mask:    |                       | 255.255.255.0 |          |
| 🗖 Make this     | as the default rout   | te            |          |
| — Forwardin     | g(Next Hop) ——        |               |          |
| C Interface:    |                       | Ethernet0/0   | <b>V</b> |
| IP Addres       | s:                    | 192.168.1.2   |          |
| — Optional –    |                       |               |          |
| Distance me     | etric for this route: | 1             |          |
| 🗖 Permane       | nt route              |               |          |
|                 | or 1                  |               |          |

ドレスは 192.168.1.2 です。

| Routing             |               |                         |     |          |               |            |
|---------------------|---------------|-------------------------|-----|----------|---------------|------------|
| Static Routing      |               |                         | Add | Edit     | Delete        | Delete All |
| Destination Network |               | Forwarding              |     | Optional |               |            |
| Prefix              | Prefix Mask   | Interface or IP address |     | Distance | Permanent Rou | te Track   |
| 10.1.1.0            | 255.255.255.0 | 192.168.1.2             |     | 1        | No            | None       |

## ダイナミック ルーティングの設定

Cisco ルータでダイナミック ルーティングを設定するには、次の手順を実行します。

- 1. [Configure] > [Routing] > [Dynamic Routing] を選択します。
- 2. [RIP] を選択し、[Edit] をクリックします。

| Tasks                                   | 🔹 Routing         |             |                         |     |          |                 |           |
|-----------------------------------------|-------------------|-------------|-------------------------|-----|----------|-----------------|-----------|
| ÷                                       | Static Routing    |             |                         | Add | Edit     | Delete D        | relata Al |
| Interfaces and                          | Destination Netwo | irk         | Forwarding              |     | Optional |                 |           |
| Connections                             | Prefix            | Prefix Mask | Interface or IP address |     | Distance | Permanent Route | Trac      |
| Fiewell and ACL                         |                   |             |                         |     |          |                 |           |
| See See See See See See See See See See |                   |             |                         |     |          |                 |           |
| <u>60</u>                               |                   |             |                         |     |          |                 |           |
| Security Audit                          | <u> </u>          |             |                         |     |          |                 |           |
| 4 <b>Š</b> ¢                            | Dynamic Routing   |             |                         |     |          | <u> </u>        | Edit      |
| Routing                                 | Item Name         | Item Value  |                         |     |          |                 |           |
| 1                                       | RTY               | Disabled    | _                       |     |          |                 |           |
| NRT                                     | OSPF              | Disabled    |                         |     |          |                 |           |
| <b>`</b>                                | EIGRP             | Disabled    |                         |     |          |                 |           |

3. [Enable RIP] にチェックマークを付け RIP のバージョンを選択し、[Add] をクリックします

| Edit IP Dynamic Routing             |                  |
|-------------------------------------|------------------|
| RIP OSPF EIGRP                      |                  |
| Enable RIP                          |                  |
| RIP Version C Version 1 • Version   | 2 C Default      |
|                                     | e o bondan       |
| ID blob vorkel int                  |                  |
|                                     | _                |
| 172.1.0.0                           | Add              |
|                                     |                  |
|                                     | Delete           |
|                                     |                  |
|                                     |                  |
| Available Interface List Make the I | nterface Passive |
| FastEthernet1/0                     |                  |
| Serial2/0                           |                  |
| Serial2/1                           |                  |
| Serial2/2                           |                  |
| Serial2/3                           |                  |
|                                     |                  |
|                                     |                  |
| OK Cancel                           | Help             |
| ,                                   |                  |
| Add a Network                       |                  |
| Notwork: 172110                     |                  |
| Network. 172.1.1.0                  |                  |
| OK Cancel                           |                  |
|                                     |                  |

5. [OK] をクリックします。

| RIP OSPF   | EIGRP<br>RIP       |                |               |
|------------|--------------------|----------------|---------------|
| RIP Versio | n C Version 1      | Version2       | C Default     |
| IP Net     | work List          |                |               |
| 172.1.0.   | 0                  |                | Add<br>Delete |
| Availa     | ole Interface List | Make the Inter | face Passive  |
| Ethernet0/ | 0                  |                |               |
| FastEtherr | iet1/0             |                | ]             |
| Serial2/0  |                    |                | ]             |
| Serial2/1  |                    |                | ]             |
| Serial2/2  |                    |                | 1             |
| Serial2/3  |                    | Γ              |               |
|            |                    |                |               |
|            |                    |                |               |

6. [Deliver] をクリックして、コマンドをルータに転送します。

| Deliver Con                                                                              | liguratio                         | n to Router        |                     |                         |                                |
|------------------------------------------------------------------------------------------|-----------------------------------|--------------------|---------------------|-------------------------|--------------------------------|
| Deliver de                                                                               | elta comn                         | nands to the r     | router's running co | infig.                  |                                |
| Preview c                                                                                | ommand                            | s that will be     | delivered to the ro | -<br>uter's running con | figuration.                    |
| router rip<br>version 2<br>no auto-s<br>network 7<br>exit<br>The differe<br>router is tu | summary<br>172.1.0.0<br>ences bei | tween the run      | ning configuration  | i and the startup c     | onfiguration are lost when     |
| Save ru                                                                                  | Inning co                         | nfig. to router    | 's startup config.  |                         |                                |
| This o                                                                                   | peration                          | can take seve      | eral minutes.       |                         |                                |
|                                                                                          |                                   | Deliver            | Cancel              | Save to file            | Help                           |
| 次のウィン                                                                                    | ドウに、                              | ダイナミック             | フ RIP ルーティン         | グの設定が表示さ                | れます。                           |
| Tasks                                                                                    | Static Routing                    | 2                  |                     | Add                     | Edil Delete Delete Al          |
| Interfaces and                                                                           | Destination I                     | Network            | Forwarding          |                         | Dptional                       |
| Connections                                                                              | Prefix                            | Prefix Mask        | Interface or IP a   | Idress                  | Distance Permanent Route Track |
| Firewall and RCL                                                                         |                                   |                    |                     |                         |                                |
| <u> </u>                                                                                 |                                   |                    |                     |                         |                                |
| 5                                                                                        |                                   |                    |                     |                         |                                |
| Security Audi                                                                            | •                                 |                    |                     |                         |                                |
| 4 <b>3</b> 4                                                                             | Dynamic Rou                       | iting              |                     |                         | Edit                           |
| No.                                                                                      | Item Name<br>RIP                  | Item Va<br>Enabled | alue<br>d           |                         |                                |
|                                                                                          |                                   |                    | -                   |                         |                                |

## <u>その他の設定</u>

Cisco ルータでその他の基本的な設定を行うには、次の手順を実行します。

1. ルータのホスト名、ドメイン名、バナー、およびイネーブル シークレット パスワードのプ ロパティを変更する場合は、[Configure] > [Additional Tasks] > [Router Properties] を選択し て、[Edit] をクリックします。

| 🕼 Additional Tasks            |                        |            |      |
|-------------------------------|------------------------|------------|------|
| Router Properties             | Device Properties      |            | Edit |
|                               | Item Name              | Item Value |      |
| SNMP                          | Hostname               | Router     |      |
| Netflow                       | Domain Name            |            |      |
| E- Calera Access              | Banner                 | None       |      |
| User Accounts/View            | Enable Secret Password | None       |      |
| I I⊒PVTY                      |                        |            |      |
| 🏤 Management Access           |                        |            |      |
| En SSH                        |                        |            |      |
|                               |                        |            |      |
| DHCP                          |                        |            |      |
| DNS DNS Matheada              |                        |            |      |
| Provide Dynamic DNS Methods   |                        |            |      |
| Register Application Mappings |                        |            |      |
| H- URL Eiltering              |                        |            |      |
|                               |                        |            |      |
| - 🗗 Local Pools               |                        |            |      |
|                               |                        |            |      |
| 🖻 🗐 Configuration Management  |                        |            |      |
|                               |                        |            |      |
| 1                             |                        |            |      |

| E- 😁 Router Properties                                                                                                    | User Account       | s∕View                                                                                        |                                                                                                    |                                                        | Add Edit Delete                       |
|----------------------------------------------------------------------------------------------------|--------------------|-----------------------------------------------------------------------------------------------|----------------------------------------------------------------------------------------------------|--------------------------------------------------------|---------------------------------------|
| - 🛃 NTP/SNTP                                                                                                    | Username           |                                                                                               | Password                                                                                                    | Privilege Level                                        | View Name                             |
|                                                                                                    | sdmsdm             |                                                                                               | *******                                                                                                    | 15                                                     | <none></none>                         |
| NTP/SNTP<br>Logging<br>SNMP<br>Netflow<br>Router Access<br>VTY<br>Management Access<br>SSH<br>Secure Device Provisioning<br>DHCP<br>DNS<br>Dynamic DNS Methods<br>ACL Editor<br>Port to Application Mappings<br>URL Filtering<br>AAA<br>Cacal Pools<br>Router Provisioning<br>Configuration Management | Username<br>sdmsdm | Add an Accor<br>Enter the u<br>Username<br>Passwo<br>Passwo<br>New Pa<br>Confirm<br>I Encrypt | Password<br>unt<br>semame and password<br>c<br>ord<br>assword:<br>n New Password:<br>t password using MD5 has<br>evel: | Privilege Level<br>15<br><none><br/>h algorithm</none> | <pre>View Name <none> X </none></pre> |
|                                                                                                    |                    | View Na                                                                                       | sociate a View with the use<br>ame : SDM_Administrator()<br>OK Cancel                                                  | root) 💌 View Details                                   |                                       |

3. [File] > [Save Running Config to PC...] を選択して、設定内容をルータの NVRAM および PC に保存し、現在の設定をデフォルト(工場出荷時)設定にリセットします。

| 🚅 Cisco Router and !                     | Security Device Mana  | iger (SDM): 172.16.1.2    |                                                                                                    |               |              |                 |             | _ 🗆 ×             |
|------------------------------------------|-----------------------|---------------------------|----------------------------------------------------------------------------------------------------|---------------|--------------|-----------------|-------------|-------------------|
| File Edit View To                        | ools Help             |                           |                                                                                                    |               |              |                 |             |                   |
| Save Running Con<br>Write to Startup Con | flg to PC             | 🧕 Monitor 🛛 🚱             | G Carlos Carlos | ch Help       |              |                 |             | CISCO SYSTEMS     |
| File Nanadement                          | and                   | l Connections             |                                                                                                    |               |              |                 |             |                   |
| Exit                                     | tion                  | Edit Interface/Connection | <u>ــــــــــــــــــــــــــــــــــــ</u>                                                                                                    |               |              |                 |             |                   |
| Interfaces and<br>Connections            | Interface List        |                           | ∯Add • @iEdit                                                                                                    | 📋 Delete 🛛    | ∃ Summary    | 🖾 Details       | 🔾 Disable 👔 | g Test Connection |
| <b>1</b>                                 | Interface             | IP                        | Туре                                                                                                    | Slot          | Status       | Description     |             |                   |
| See                                      | Ethernet0/0           | no IP address             | Ethernet                                                                                                    | 0             | 🔾 Dow        |                 |             |                   |
| Firewall and RCL                         | FastEthernet1/0       | 172.16.1.2                | 10/100Ethernet                                                                                                    | 1             | 🕒 Up         |                 |             |                   |
| ~ ~ ~                                    | Serial2/0             | 192.168 1.1               | Berial Sync/Async                                                                                                    | 2             | OUp          |                 |             |                   |
|                                          | Serial2/1             | no IP address             | Sertal SynciAsync                                                                                                    | 2             | 😡 Dow        |                 |             |                   |
| UPN                                      | Serial2/2             | no IP address             | Serial SyncAsync                                                                                                    | 2             | 🖸 Dow        |                 |             |                   |
| Security Ruck                            | Senal2/3              | no in acoress             | Senai SyncAsync                                                                                                    | 2             | <b>0</b> 00W |                 |             |                   |
| Routing                                  |                       |                           |                                                                                                    |               |              |                 |             |                   |
|                                          | Details about Interfa | ace:Serial2/0             |                                                                                                    |               | 🗢 Admir      | nistratively Up | 🗢 Admir     | histratively Down |
|                                          | Item Name             |                           |                                                                                                    | Item Value    |              |                 |             |                   |
|                                          | IP address/subnet r   | mask                      |                                                                                                    | 192.160.1.1/  | 265.265.25   | 5.0             |             |                   |
| <b>S</b>                                 | Encapsulation         |                           |                                                                                                    | HDLC          |              |                 |             |                   |
| Intrusion Prevention                     | NAT                   |                           |                                                                                                    | <none></none> |              |                 |             |                   |
|                                          | Access Rule - inbou   | und                       |                                                                                                    | <none></none> |              |                 |             |                   |
| · 👐 =                                    | Access Rule - outbo   | ound                      |                                                                                                    | ≺None≻        |              |                 |             |                   |
| Quality of Service                       | IPSec Policy          |                           |                                                                                                    | <none></none> |              |                 |             |                   |
|                                          |                       |                           |                                                                                                    |               |              |                 |             |                   |

 タスク バーに移動し、[Edit] > [Preferences] を選択して、次のユーザ設定オプションを有効 にします。ルータへの転送前にコマンドをプレビューする。シグニチャ ファイルをフラッ シュに保存する。SDM を終了する前に確認する。モード/タスクの切り替え時に、インター フェイスのステータスのモニタリングを継続する。

| Select your prefe<br>cookie in your b | erences and click<br>rowser. If cookie | the OK button<br>s are disabled | to activate the<br>in your brows | em. These<br>er, it only | e preference<br>applies to t | es are saved as<br>he current sessi | a<br>on |
|---------------------------------------|----------------------------------------|---------------------------------|----------------------------------|--------------------------|------------------------------|-------------------------------------|---------|
| To restore the d                      | efault settings, cl                    | ick the Default                 | button and the                   | en click Ol              | K.                           |                                     |         |
| Preview co                            | ommands before                         | delivering to n                 | outer.)                          |                          |                              |                                     |         |
| 🔽 Save sign:                          | ature file to Flash                    |                                 |                                  |                          |                              |                                     |         |
| 🔽 Confirm b                           | efore exiting from                     | SDM.                            |                                  |                          |                              |                                     |         |
| 🔽 Continue i                          | monitoring interfa                     | ice status whe                  | n switching m                    | ode/task                 |                              |                                     |         |
| Maximum nu                            | mber of interface                      | s to monitor:                   | 4                                |                          |                              |                                     |         |

5. 次の操作を行う場合は、タスク バーから [View] を選択します。Home、Configure、または Monitor ページを表示する。ルータの実行コンフィギュレーションを表示する。さまざまな show コマンドを表示する。SDM のデフォルトの規則を表示する。CLI で設定されたルータ 設定がある場合に、[Refresh] を選択して、ルータの設定を SDM に同期させる。

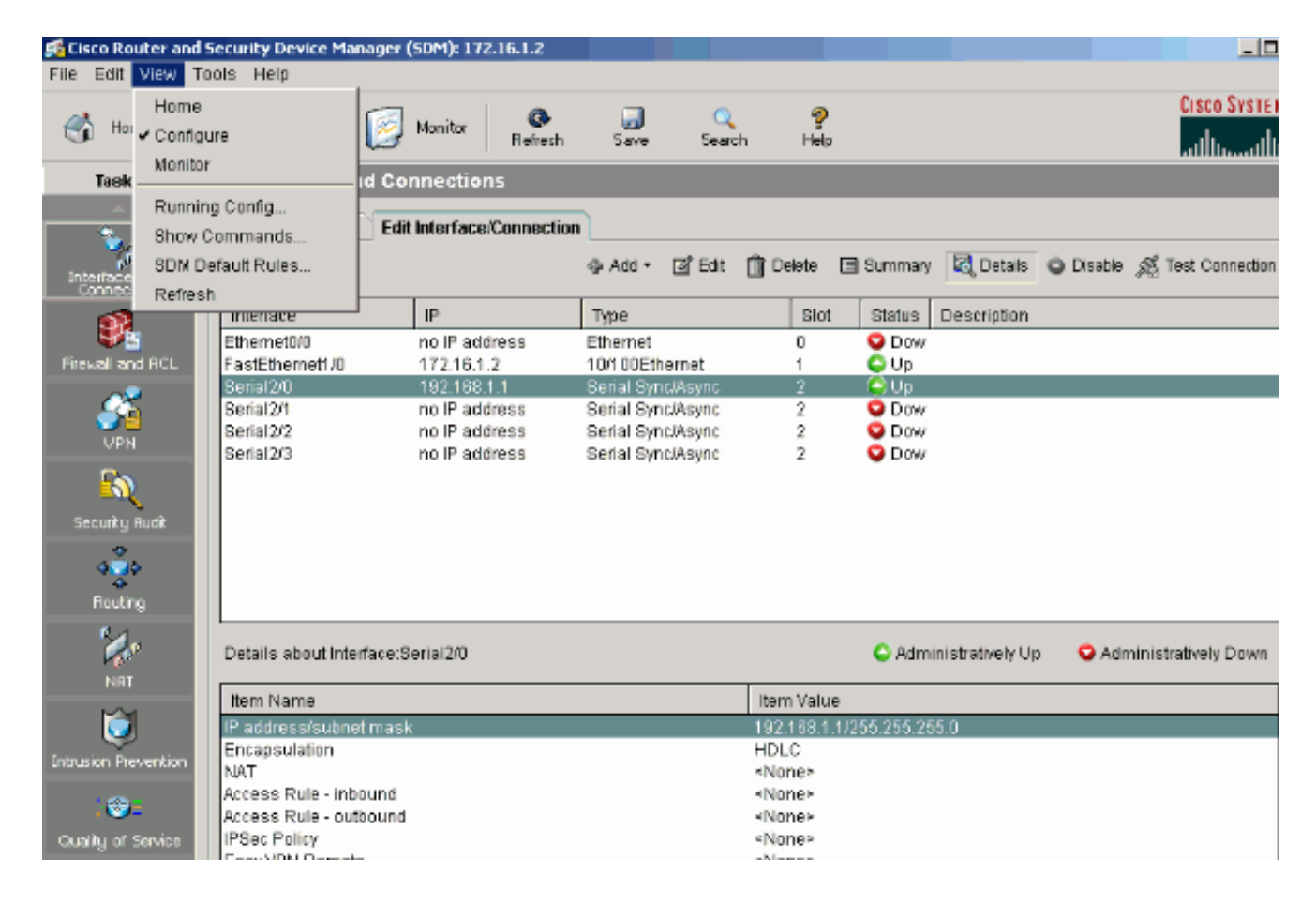

## <u>CLI での設定</u>

| ルータの設定                                                        |
|---------------------------------------------------------------|
|                                                               |
| Router# <b>show run</b>                                       |
| Building configuration                                        |
| Current configuration : 2525 bytes                            |
| version 12.4                                                  |
| service timestamps debug datetime msec                        |
| service timestamps log datetime msec                          |
| no service password-encryption                                |
| !                                                             |
| hostname Router                                               |
| !                                                             |
| boot-start-marker                                             |
| boot-end-marker                                               |
| !                                                             |
| no logging buffered                                           |
| enable password cisco                                         |
| !                                                             |
| no aaa new-model                                              |
| !                                                             |
| resource policy                                               |
| 1                                                             |
| !                                                             |
| !                                                             |
| ip cef                                                        |
| !                                                             |
| !                                                             |
|                                                               |
| <pre>! RSA certificate generated after you enable the !</pre> |

```
ip http secure-server command.
crypto pki trustpoint TP-self-signed-392370502
enrollment selfsigned
subject-name cn=IOS-Self-Signed-Certificate-392370502
revocation-check none
rsakeypair TP-self-signed-392370502
crypto pki certificate chain TP-self-signed-392370502
certificate self-signed 01
 3082023C 308201A5 A0030201 02020101 300D0609 2A864886
F70D0101 04050
 30312E30 2C060355 04031325 494F532D 53656C66 2D536967
6E65642D 43657
 69666963 6174652D 33393233 37303530 32301E17 0D303530
39323330 34333
 375A170D 32303031 30313030 30303030 5A303031 2E302C06
03550403 13254
 532D5365 6C662D53 69676E65 642D4365 72746966 69636174
652D3339 32333
 35303230 819F300D 06092A86 4886F70D 01010105 0003818D
00308189 02818
 C86C0F42 84656325 70922027 EF314C2F 17C8BBE1 B478AFA3
FE2BC2F2 3C272
 A3B5E13A 1392A158 73D8FE0D 20BFD952 6B22890C 38776830
241BE259 EE2AA
 CF4124EA 37E41B46 A2076586 2F0F9A74 FDB72B3B 6159EEF7
0DEC7D44 BE489
 9E351BF7 F5C808D9 2706C8B7 F5CE4B73 39ED8A61 508F455A
68245A6B D072F
 02030100 01A36630 64300F06 03551D13 0101FF04 05300301
01FF3011 06035
 11040A30 08820652 6F757465 72301F06 03551D23 04183016
80148943 F2369
 ACD8CCA6 CA04EC47 C68B8179 E205301D 0603551D 0E041604
148943F2 36910
 D8CCA6CA 04EC47C6 8B8179E2 05300D06 092A8648 86F70D01
01040500 03818
 3B93B9DC 7DA78DF5 6D1D0D68 6CE075F3 FFDAD0FB 9C58E269
FE360329 2CEE3
 D8661EB4 041DEFEF E14AA79D F33661FC 2E667519 E185D586
13FBD678 F52E1
 E3C92ACD 52741FA4 4429D0B7 EB3DF979 0EB9D563 51C950E0
11504B41 4AE79
 ODD0BE16 856B688C B727B3DB 30A9A91E 10236FA7 63BAEACB
5F7E8602 0C33D
 quit
!
!
1
!--- Create a user account named sdmsdm with all
privileges.
username sdmsdm privilege 15 password 0 sdmsdm
1
```

1

```
interface Ethernet0/0
no ip address
shutdown
half-duplex
!--- The LAN interface configured with a private IP
address. interface FastEthernet1/0 ip address 172.16.1.2
255.255.255.0 !--- Designate that traffic that
originates from behind !--- the interface is subject to
Network Address Translation (NAT). ip nat inside
ip virtual-reassembly
duplex auto
speed auto
!
!--- This is the WAN interface configured with a
routable (public) IP address. interface Serial2/0 ip
address 192.168.1.1 255.255.255.0 !--- Designate that
this interface is the !--- destination for traffic that
has undergone NAT. ip nat outside
ip virtual-reassembly
1
interface Serial2/1
no ip address
shutdown
interface Serial2/2
no ip address
shutdown
interface Serial2/3
no ip address
shutdown
!
!--- RIP version 2 routing is enabled. router rip
version 2 network 172.1.0.0 no auto-summary !--- This is
where the commands to enable HTTP and HTTPS are
configured. ip http server ip http secure-server ! !---
This configuration is for dynamic NAT.
!--- Define a pool of outside IP addresses for NAT. ip
nat pool pool1 192.168.1.3 192.168.1.10 netmask
255.255.255.0 !--- In order to enable NAT of the inside
source address, !--- specify that traffic from hosts
that match access list 1 !--- are NATed to the address
pool named pool1. ip nat inside source list 1 pool pool1
! !--- Access list 1 permits only 172.16.1.0 network to
be NATed. access-list 1 remark SDM_ACL Category=2
access-list 1 permit 172.16.1.0 0.0.0.255 ! !--- This
configuration is for static NAT
!--- In order to translate the packets between the real
IP address 172.16.1.1 with TCP !--- port 80 and the
mapped IP address 192.168.1.1 with TCP port 500. ip nat
inside source static tcp 172.16.1.1 80 192.168.1.3 500
extendable
!
!
```

.
.
!--- The default route is configured and points to
192.168.1.2. ip route 0.0.0.0 0.0.0.0 192.168.1.2 ! ! !-- The static route is configured and points to
192.168.1.2. ip route 10.1.1.0 255.255.255.0 192.168.1.2
! ! control-plane ! ! ! ! ! ! ! ! ! line con 0 line
aux 0 !--- Telnet enabled with password as sdmsdm. line
vty 0 4 password sdmsdm login ! ! end

## <u>確認</u>

[Configure] > [Interface] & [Connections] > [Edit Interface Connections] > [Test Connection] の順に 選択して、エンドツーエンド接続をテストします。リモート エンドの IP アドレスを指定するに は、[User-specified] オプション ボタンをクリックします。

| nectivity testing and t                                | roubleshooting : Seria  | 12/0                    |                |                             |
|--------------------------------------------------------|-------------------------|-------------------------|----------------|-----------------------------|
| - IP address / hostnan                                 | ne                      |                         |                |                             |
| Select a ping option,                                  | enter the required valu | ue and click Start      |                |                             |
| C Automatically                                        | determined by SDM       | Over-specified          | 192.168.1.2    |                             |
|                                                        |                         |                         |                |                             |
|                                                        |                         |                         |                |                             |
|                                                        |                         |                         |                |                             |
|                                                        |                         |                         | 🔲 Summary      | 🕰 Details                   |
| Activity Inform                                        | nation                  |                         |                | <b>×</b> us                 |
| Checking interi<br>Checking interi<br>Checking exit ii | Test Connect            | tion successful!        |                | p<br>uccessful<br>uccessful |
| ringing to desi                                        | The connect             | ion is up on the select | ted interface. | uccession                   |
|                                                        |                         | OK                      |                |                             |
| Failure Reason(s)                                      |                         | Recommended             | d Action(s)    |                             |
|                                                        |                         |                         |                |                             |
|                                                        |                         |                         |                |                             |
|                                                        |                         |                         |                |                             |
|                                                        |                         |                         |                |                             |
|                                                        |                         |                         |                |                             |
|                                                        |                         |                         |                |                             |

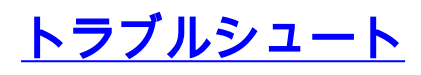

<u>アウトプット インタープリタ ツール(登録ユーザ専用)(OIT)は、特定の show コマンドをサ</u> <u>ポートします。</u>OIT を使用して、show コマンドの出力の分析を表示します。

**注**:debugコマンドを発行す<u>る前に、『デバッグコマンド</u>の重要な情報』を参照してください。

次の方法をトラブルシューティングに使用できます。

 タスク バーから [Tools] > [Update SDM] を選択して、SDM に対する ping、Telnet、および最 新バージョンへのアップグレードを行います。Cisco.com、ローカル PC、または CD からア ップグレードできます。

| Eisco Router and S                | Security Device Manager (St                                             | DM): 172.16.1.2                                                |                                                                                  |                     |                                         | _ 🗆 ×                     |
|-----------------------------------|-------------------------------------------------------------------------|----------------------------------------------------------------|----------------------------------------------------------------------------------|---------------------|-----------------------------------------|---------------------------|
| File Edit View To                 | ools Help                                                               |                                                                |                                                                                  |                     |                                         |                           |
| 💰 Home                            | Search<br>Ping<br>Teipet                                                | nitor @<br>Refresh                                             | G 🔍 🔍<br>Save Searc                                                              | n Help              |                                         | CISCO SYSTEMS             |
| Tasks                             | Security Audit                                                          | ections                                                        |                                                                                  |                     |                                         |                           |
| -<br>Interfaces and<br>Connectors | Configuration Management Update SDM                                     | erface/Connection<br>From Cisco.com<br>From Local PC           | r Add • @îEdit                                                                   | 🗊 Delete            | 🖻 Summary 🛛 📿 Details                   | Disable                   |
| <b>M</b>                          | Interface                                                               | From CD                                                        | ype                                                                              | Slot                | Status Description                      |                           |
| Start and a set of the            | Ethemet0/0 n<br>EastEthemat1/0 4                                        | o IP address<br>72484-2                                        | Ethernet<br>19/108Ethernet                                                       | 0                   | O Dow                                   |                           |
|                                   | Serial2/0 1<br>Serial2/1 n<br>Serial2/2 n<br>Serial2/2 n<br>Serial2/3 n | 92.1 50.1.1<br>to IP address<br>to IP address<br>to IP address | Serial Sync/Async<br>Serial Sync/Async<br>Serial Sync/Async<br>Serial Sync/Async | 2 2 2 2 2 2         | C Us<br>C Us<br>C Dow<br>C Dow<br>C Dow |                           |
| Security Audit                    |                                                                         |                                                                |                                                                                  |                     |                                         |                           |
| Routing                           |                                                                         |                                                                |                                                                                  |                     |                                         |                           |
|                                   | Details about Interface:Ser                                             | ial2/0                                                         |                                                                                  |                     | C Administratively U                    | p 오 Administratively Down |
| NHI                               | Item Name                                                               |                                                                |                                                                                  | Item Value          | ,                                       |                           |
| <b>I</b>                          | IP address/subnet mask<br>Encapsulation                                 |                                                                |                                                                                  | 192,168,1.1<br>HDLC | 1/255 255 255.0                         |                           |
| Inclusion Prevention              | NAT                                                                     |                                                                |                                                                                  | <none></none>       |                                         |                           |
| 1 😳 E                             | Access Rule - Indound<br>Access Rule - outbound                         |                                                                |                                                                                  | <none></none>       |                                         |                           |
| Qualky of Service                 | IPSec Policy                                                            |                                                                |                                                                                  | <none></none>       |                                         |                           |

• [Help] > [About this Router] を選択して、ルータのハードウェア設定に関する情報を表示しま

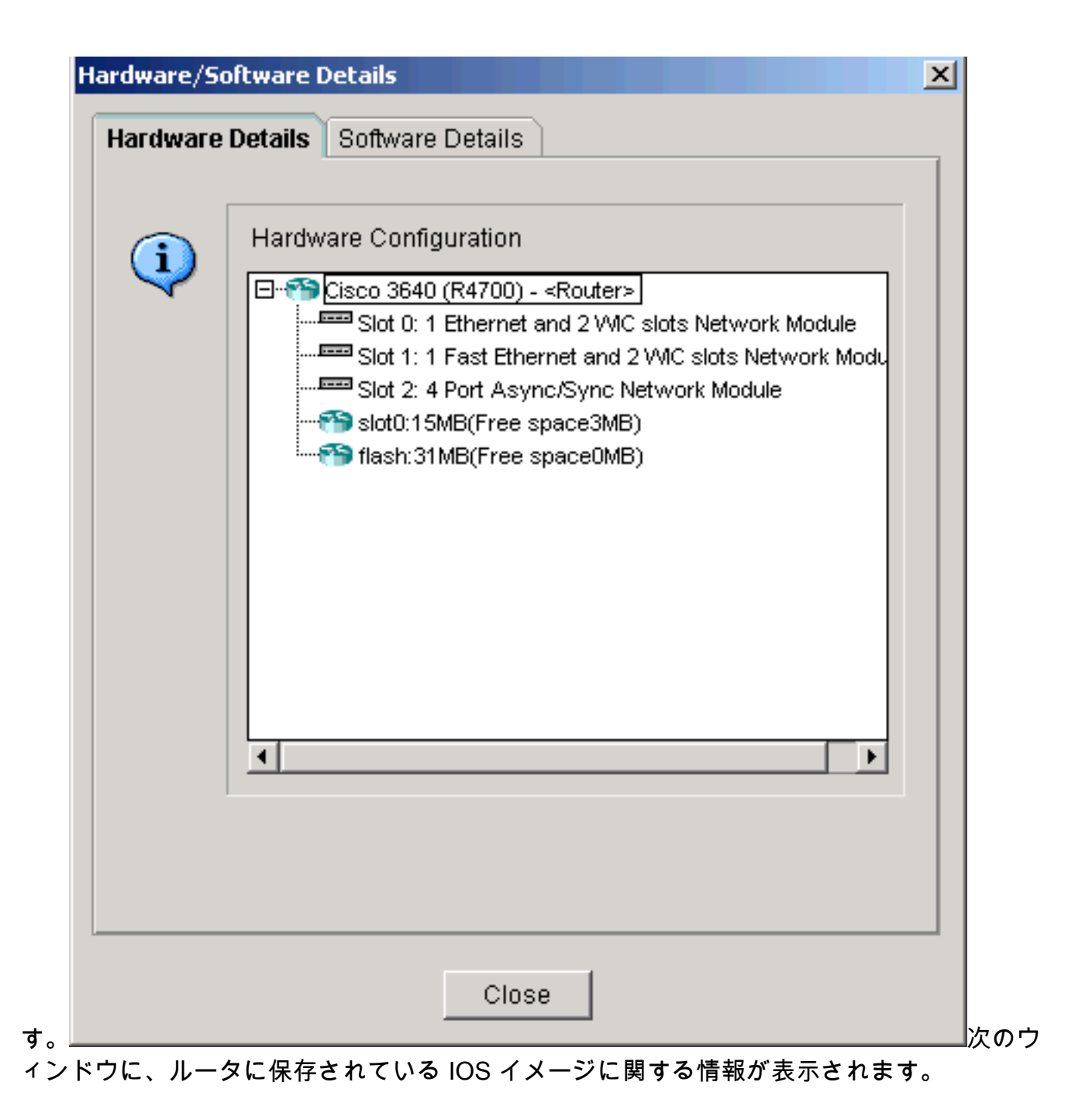

| lardware/So | oftware Details                                                | <u>×</u>                                                                                            |
|-------------|----------------------------------------------------------------|----------------------------------------------------------------------------------------------------|
| Hardware    | Details Software Det                                           | ails                                                                                                |
|             | IOS Image Name:<br>IOS Version:<br>Boot From:<br>Feature Sets: | c3640-ik9s-mz.124-8.bin<br>12.4(8)<br>flash<br>IP (Internet Protocol)<br>VPN (DES, AES, 3DES, SEAL) |
|             | SDM Version:                                                   | 2.1                                                                                                 |
| <u> </u>    | (                                                              | Close                                                                                               |

• [Help] オプションでは、ルータの設定に使用できる SDM のさまざまなオプションに関する情報が表示されます。

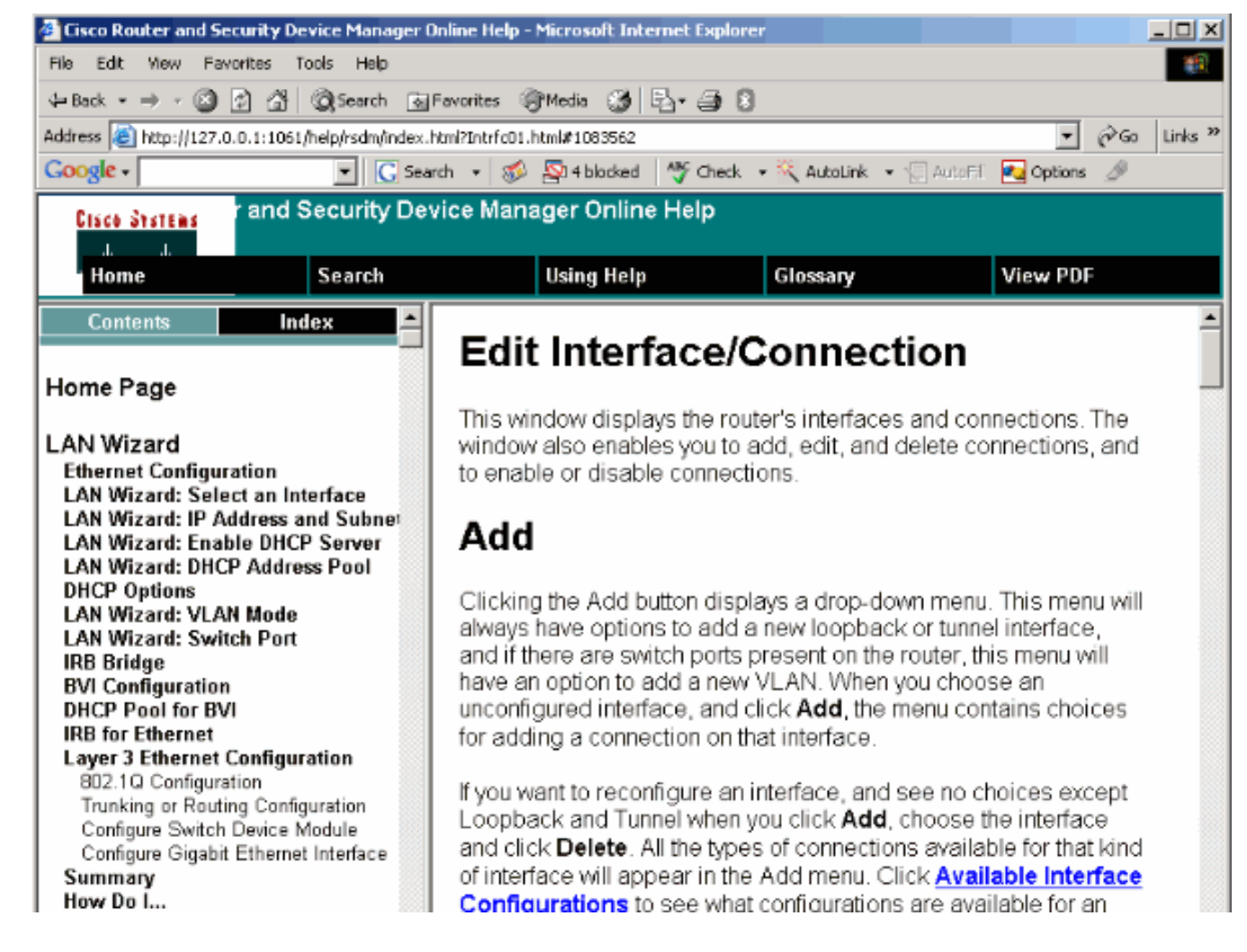

### <u>SDM の 64 ビット OS との互換性</u>

SDM は 64 ビット OS マシンではサポートされていません。ルータに SDM をインストールし、 Web ブラウザからアクセスする必要があります。

ルータへの SDM ファイルのインストールに関する詳細については、「<u>タスク4 : SDM ファイル</u> <u>のインストール」を参照してください。</u>

### Web ブラウザから SDM を起動できない

#### 問題

Web ブラウザを使用して SDM を使用すると、SDM の起動エラー メッセージが表示されます。

#### 解決策1

問題は Java のバージョンである可能性があります。Java の更新プログロムは SDM のバージョ ンと互換性がない場合があります。JavaのバージョンがJava 6 update 12の場合は、そのバージ ョンをアンインストールして、Java 6 update 3をインストールします。これで問題が解決します 。互換性に関する詳細については、「SDM 2.5 Release Note」の「Web Browser Versions and Java Runtime Environment Versionsの項を参照してください。SDM バージョン 2.5 は Java バー ジョン 6 の update 2 および 3 で動作します。

#### 解決策2

問題を解決するために、Internet Explorer オプションの [Allow active content to run in files on My Computer] を有効にします。

- 1. Internet Explorer を開き、[Tools] > [Internet Options] > [Advanced] を選択します。
- セキュリティのセクションで、[Allow active content to run in files on my computer] オプションと [Allow active content to install software even if the signature is invalid] オプションのチェックボックスをオンにします。
- 3. 変更を有効にするには、[OK] をクリックして、ブラウザを再起動します。

エラー:java.bling のスタック オーバーフロー

#### 問題

SDM に接続できず、次のエラー メッセージが表示されます。

java.bling stack over flow **解決方法** 

この問題は通常、Java コード バージョン 1.5.0\_06 が使用されているときに発生します。この問 題を解決する方法については、「<u>The user is unable to connect to Security Device Manager</u> (SDM) and receives the java.bling stack over flow error message.」を参照してください。

## 関連情報

- <u>Cisco Security Device Manager インストール ガイド</u>
- <u>Cisco 製品に関するサポートページ:ルータ</u>
- <u>Cisco Configuration Professional のサポート ページ</u>
- <u>NAT に関するサポート ページ</u>
- <u>テクニカル サポートとドキュメント Cisco Systems</u>